## **APPLYING FOR A POSITION**

- 1. Click Begin Your Search
- 2. Search for Job

Career Site / Jobs / Job Search

## Job Search

| Enter Keywords:                                                                                   | Human Resources | 4 |  |
|---------------------------------------------------------------------------------------------------|-----------------|---|--|
| To select multiple values, hold down the Ctrl key (Command key for Macs) while making selections. |                 |   |  |

| Select Location: | All |   |
|------------------|-----|---|
| Select Category: | All | • |

|--|

- 3. Click on the position title
- 4. Click **Apply for This Job** at the bottom of the page
- 5. New page will load; click **Apply Now** at the bottom of the page.
- 6. Enter your username and password. *If you do not have a username and password click on Register Now.*

## Login

You must login or register in order to continue.

Register Here.

| Login                         |           |
|-------------------------------|-----------|
| User Name:                    | Password: |
| Login Login Help Register Now |           |

- 7. Choose to Copy and Paste Resume Text or Apply Using a Resume.
- 8. Create your profile.
- 9. Complete the application.

Qualified individuals with a disability have the right to request a reasonable accommodation. If you are unable or limited in your ability to use or access our careers website as a result of your disability, request a reasonable accommodation by: (1) sending an e-mail to gradytalent@gmh.edu or by calling (404) 616-2625 (2) informing us regarding the nature of your request and (3) providing your contact information. Please do not direct any other general employment related questions to this email and/or phone number. Only inquiries concerning a request for a reasonable accommodation will be responded to from this e-mail address and/or phone number.